#### <u>DUYURU</u>

Kurumumuzda bulunan Hükümlü ve Tutuklunun hesabına para yatırma adımları aşağıda anlatılmıştır. Para yatırma işlemi sadece **Vakıfbank ATM** aracılığı ile Hükümlü ve Tutukluya ait **"T.C. Kimlik Numarası, Kart Numarası ya da ID Dosya Numarası"** ile yatırılabilir. Diğer banka ATM'lerinden, **gişelerden veya internet bankacılığından bu işlemler gerçekleştirilemez. Bu para gönderme işlemi sadece kantin ve acep telefon ile görüşme içindir.** 

# Vakıfbank ATM'lerinden Hükümlü ve Tutuklunun hesabına para yatırma adımları şu şekildedir:

- 1. Bankamatikte bulunan "GİRİŞ" tuşuna basınız.
- 2. "KARTSIZ İŞLEMLER"i seçiniz.
- 3. Açılan pencereden "NAKİT PARA YATIRMALI İŞLEMLER" tuşuna basınız.
- 4. Açılan pencereden "ÖN ÖDEMELİ KART PARA YATIRMA" tuşuna basınız.
- 5. Açılan pencerede bulunan alana <u>kendi T.C. Kimlik Numaranızı</u> yazarak "GİRİŞ" tuşuna basınız.
- 6. Açılan pencerede "CEP TELEFON NUMARANIZI" başına 0 (sıfır) eklemeden yazdıktan sonra "GİRİŞ" tuşuna basınız.
- Açılan pencereden "T.C. KİMLİK NUMARASI İLE PARA YATIR" ya da "HÜKÜMLÜ NUMARASI İLE PARA YATIR" seçeneklerinden hangisi ile para yatırmak istiyorsunuz o seçeneği seçiniz.
- 8. "T.C. KİMLİK NUMARASI İLE PARA YATIR" seçildiyse Hükümlü/Tutukluya ait 11 HANELİ T.C. KİMLİK NUMARASINI, "HÜKÜMLÜ NUMARASI İLE PARA YATIR" seçildiyse Hükümlü ve Tutukluya ait 8-9 HANELİ HÜKÜMLÜ NUMARASI yazınız ve tekrardan "GİRİŞ" tuşuna basınız.
- 9. Gelen ekranda girmiş olduğunuz bilgiler banka tarafından kontrol edilecektir, lütfen bekleyiniz.
- 10. Yatırmanız gereken parayı bankamatiğin para yatırma haznesine "EKRANDA GÖSTERİLDİĞİ GİBİ" yerleştiriniz.
- 11. Açılan pencerede yatırılan para miktarı ve adetini kontrol ediniz ve herhangi bir hata yoksa "ONAY" butonuna basınız. Onayladıktan sonra paranın yatırılacağı Hükümlü ve Tutukluya ait bilgiler gösterilecektir.
- 12. Onaydan sonra gelen ekranda para yatırılan kişinin AD-SOYAD BİLGİLERİNİN BAŞ HARFLERİ VE KART NUMARASININ BAZI RAKAMLARI gözükecektir. Lütfen bilgileri kontrol ediniz ve herhangi bir yanlışlık yoksa tekrar "ONAY" tuşuna basılır.
- 13. Onayladıktan sonra para yatırma işlemi gerçekleşecektir. "İŞLEMİNİZ TAMAMLANMIŞTIR" bildirisini görmeden lütfen bankamatik başından ayrılmayınız.

**"İŞLEMİNİZ TAMAMLANMIŞTIR"** uyarısı ekranda gözüktüğünde para yatırma işleminiz tamamlanmış olacaktır. Görüntülü anlatım için aşağıdaki adımları takip edebilirsiniz.

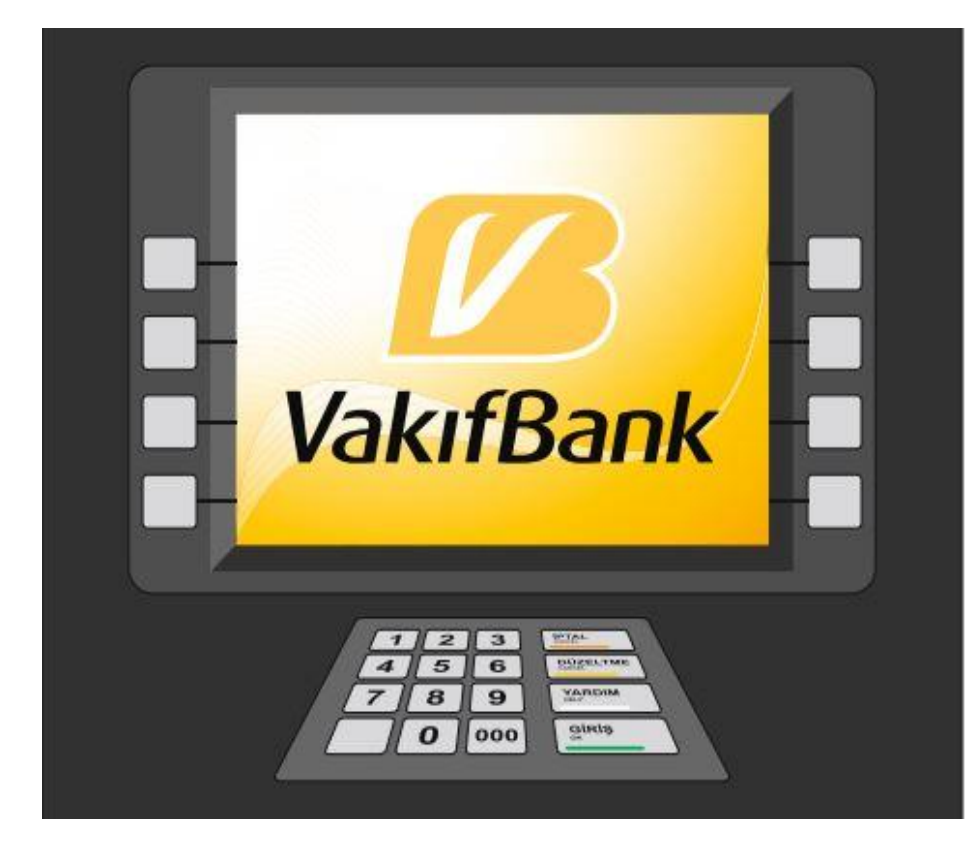

Hükümlü ve Tutuklu Hesabına Para Yatırma İşlemi Vakıfbank ATM'leri Üzerinden Yapılmaktadır.

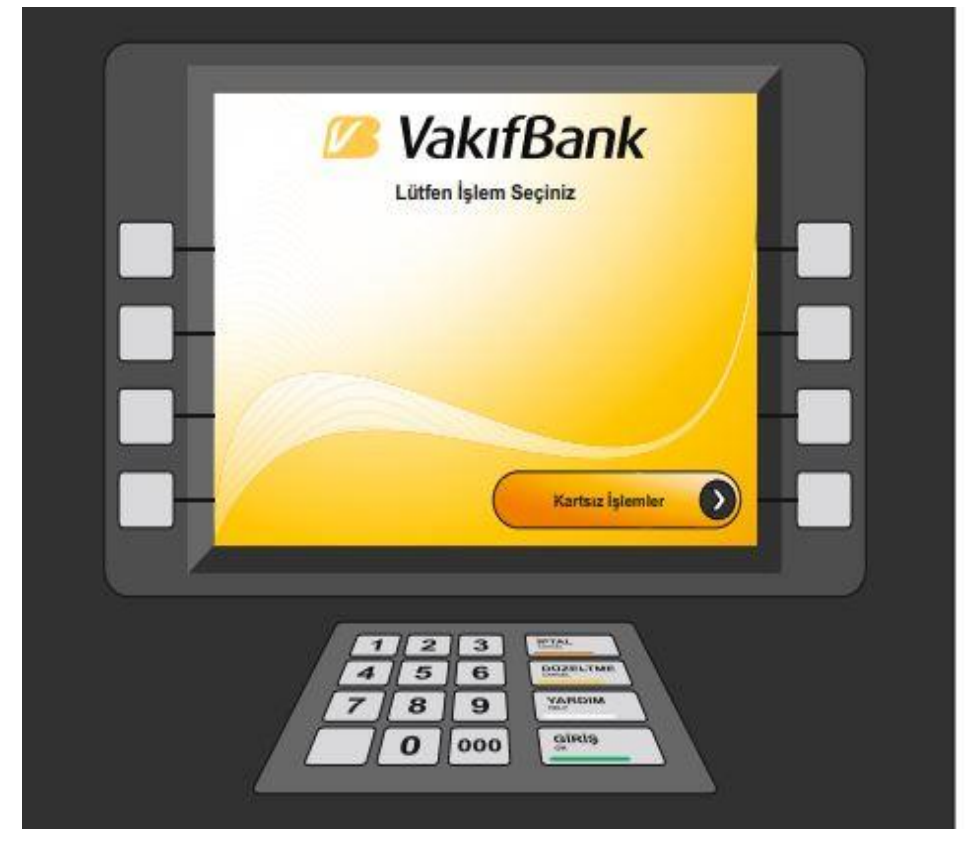

# 1.Adım

Vakıfbank Bankamatiğindeki "GiRİŞ" tuşuna basınız.

Açılan pencereden "KARTSIZ İŞLEMLER" tuşuna basınız.

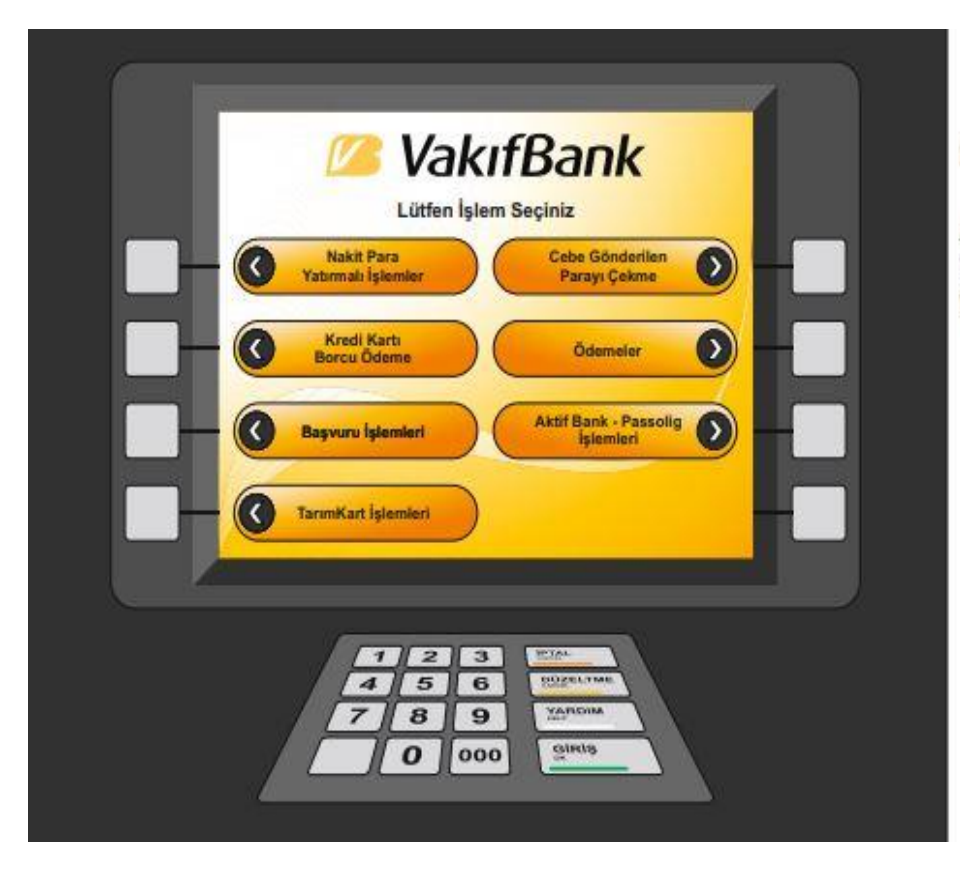

Açılan pencereden "Nakit Para Yatırmalı İşlemler" tuşuna basınız.

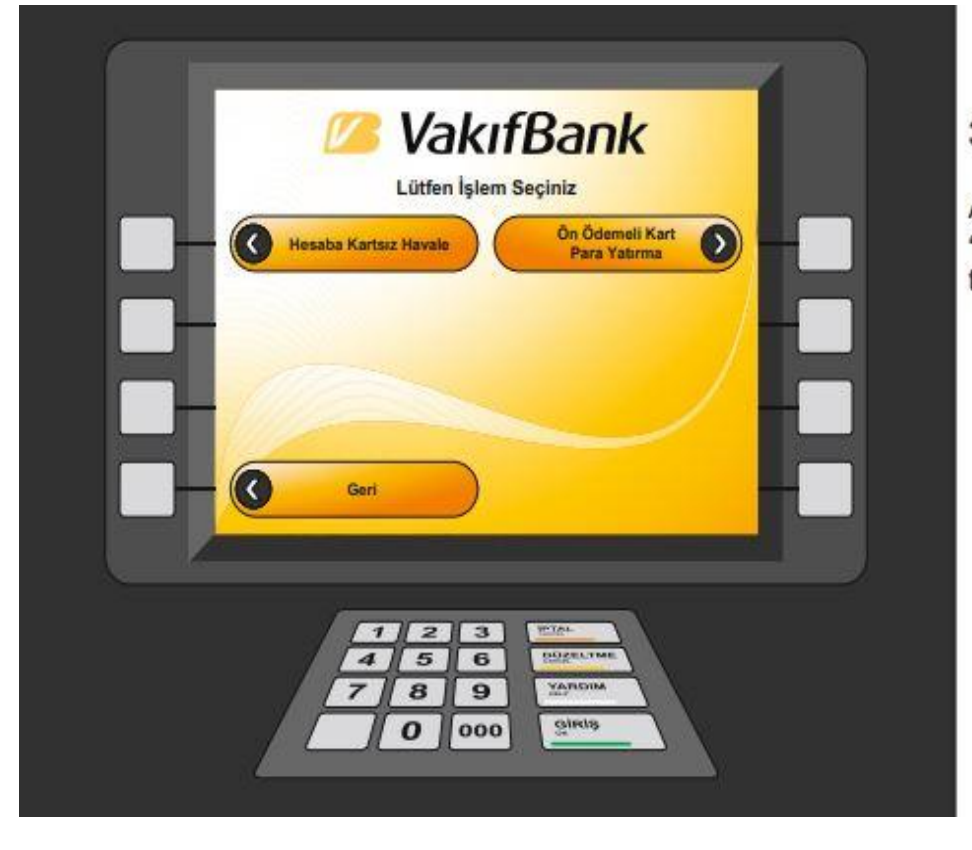

### 3.Adım

Açılan pencereden "Ön Ödemeli Kart Para Yatırma" tuşuna basınız.

|   | 🖉 VakıfBank                                                                     |
|---|---------------------------------------------------------------------------------|
|   | Lütfen T.C. Kimlik Numaranızı<br>girip, 'GİRİŞ' tuşuna basınız                  |
| H |                                                                                 |
|   | Geri Ana Menü                                                                   |
|   | 1 2 3 (Contraction)<br>4 5 6 (Contraction)<br>7 8 9 (Martine)<br>0 000 (Strate) |

Açılan pencerede Kendi "T.C. Kimlik Numaranızı" yazarak " GiRiŞ " tuşuna basınız.

| 🖉 VakıfBank                                                    |                                                     |
|----------------------------------------------------------------|-----------------------------------------------------|
| Lütfen Cep Telefon Numaranızı<br>girip, 'GIRİŞ' tuşuna basınız |                                                     |
|                                                                |                                                     |
| Numierenn önüns 17 koymiymiz                                   |                                                     |
| Geri Ana Menü                                                  | <mark>) -                                   </mark> |
|                                                                |                                                     |
|                                                                |                                                     |
| 7 8 9 Maricona<br>0 000 Sintis                                 |                                                     |

# 5.Adım

Açılan pencerede "Cep Telefon Numaranızı" yazarak "GİRİŞ " tuşuna basınız.

Cep telefon numaranızı yazarken başına "**0**" koymayınız.

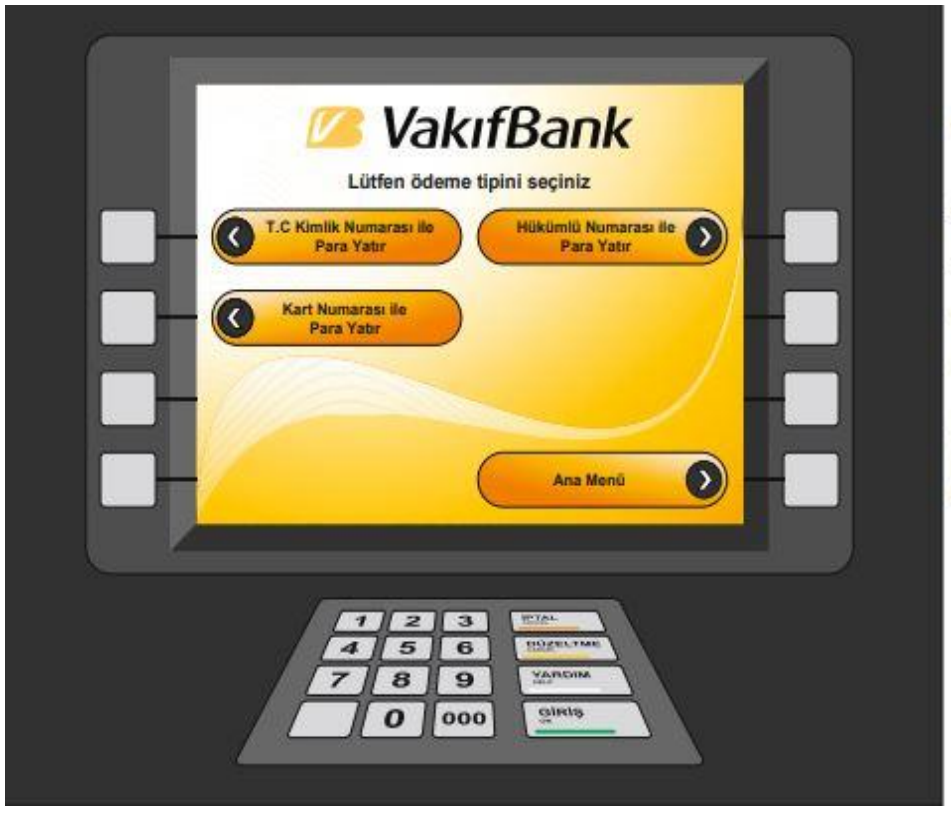

Açılan pencereden

"T.C Kimlik Numarası ile Para Yatır"

"Kart Numarası ile Para Yatır"

"Hükümlü Numarası ile Para Yatır"

Seçeneklerinden hangisi ile para yatırılacak ise ilgili seçeneğin tuşuna basınız.

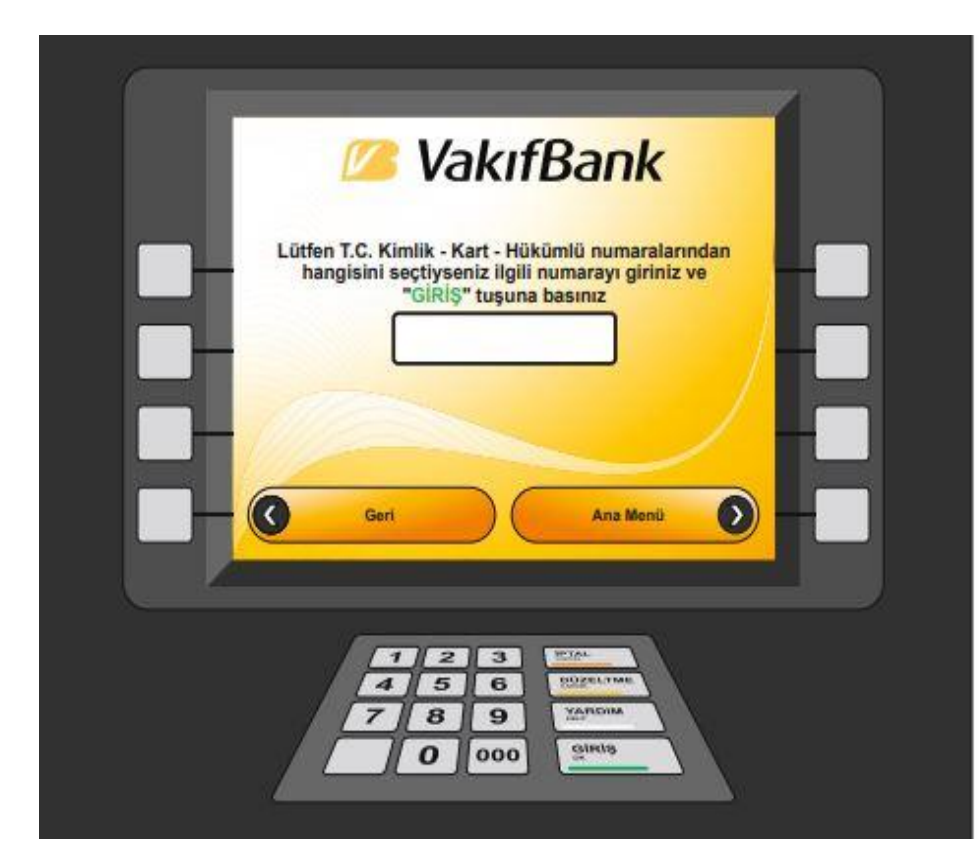

#### 7.Adım

"T.C Kimlik Numarası ile Para Yatır" seçildiyse Hükümlü/Tutukluya ait 11 haneli T.C Kimlik numarasını

"Kart Numarası ile Para Yatır" seçildiyse 16 haneli Kart numarasını

"Hükümlü Numarası ile Para Yatır" seçildiyse Hükümlü/Tutukluya ait 8-9 haneli hükümklü numarası girilip

" GİRİŞ " tuşuna basılır.

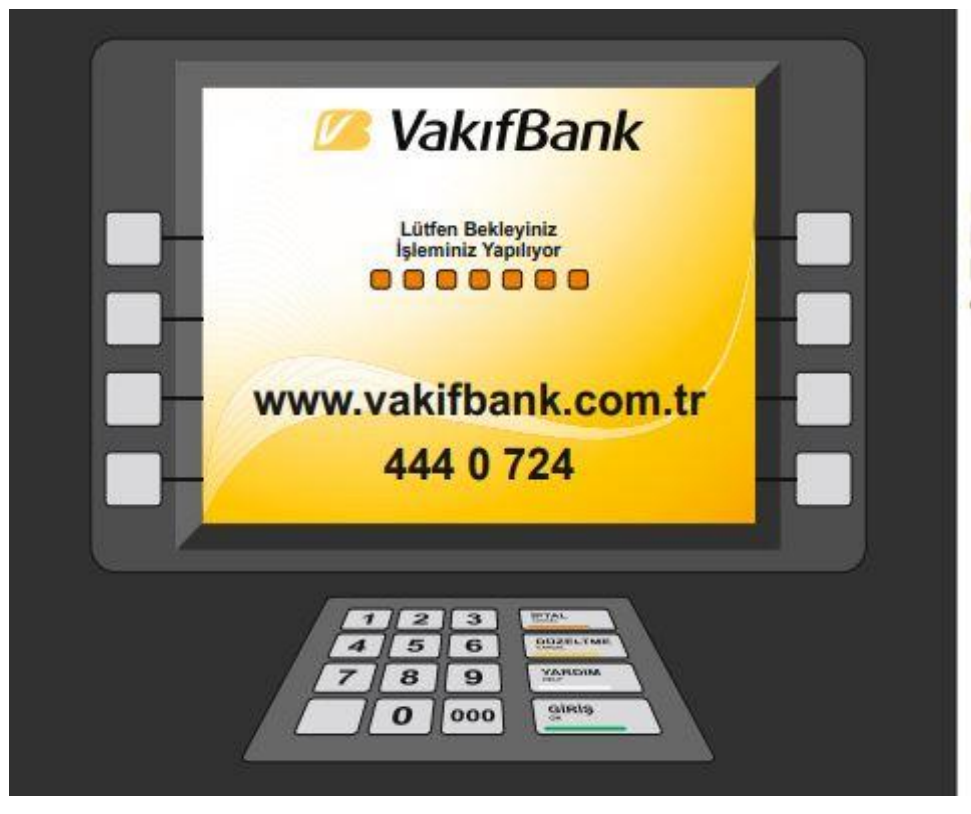

#### Lütfen Bekleyiniz...

Bu ekranda para yatırma işlemi için girilen bilgiler banka tarafından kontrol edilir.

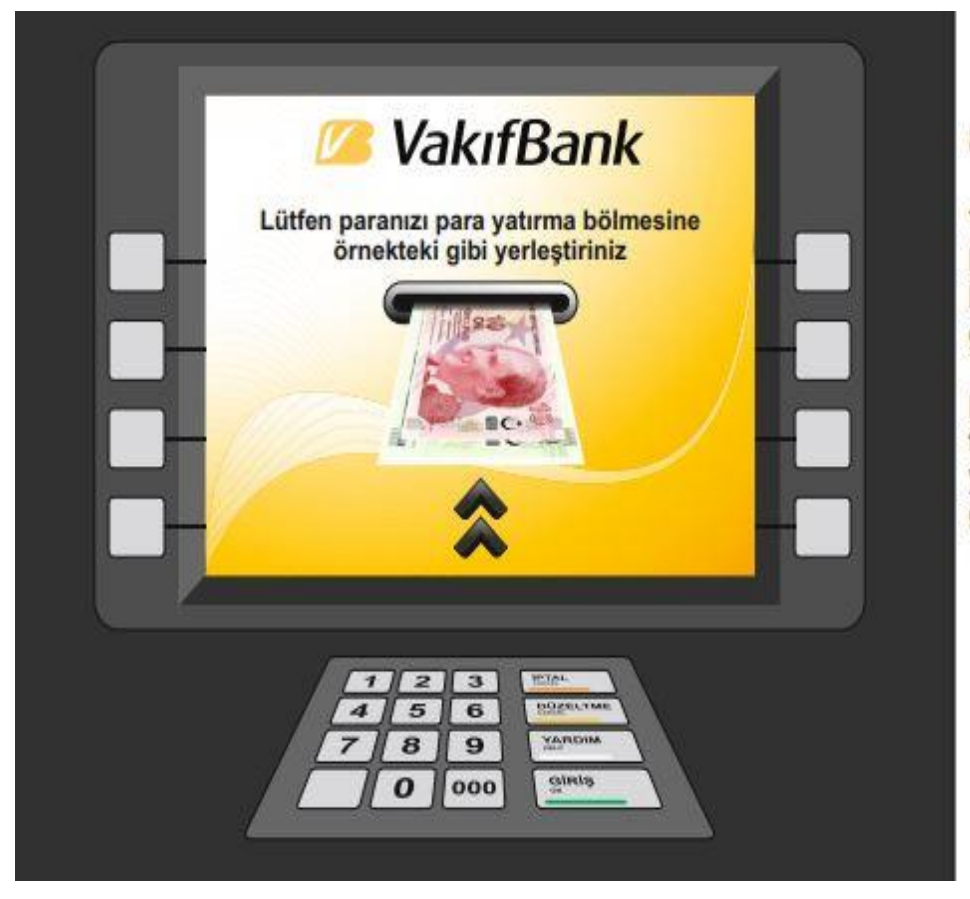

## 8.Adım

Yatırmanız gereken parayı bankamatiğin para yatırma haznesine ekranda gösterildiği gibi yerleştiriniz.

Para sayma işlemi tamamlanınca ekranda yatırılacak tutar gözükecektir.

| TOPLAM VATIREAN 198.00 6 |
|--------------------------|
| Vazgoc Onay              |

Açılan pencereden yatırılan para miktar ve adetleri kontrol edilerek herhangi bir hata yoksa **"Onay"** butonuna basılır. Onaya basıldıktan sonra paranın yatırılacağı kişiye ait bilgiler gözükecektir.

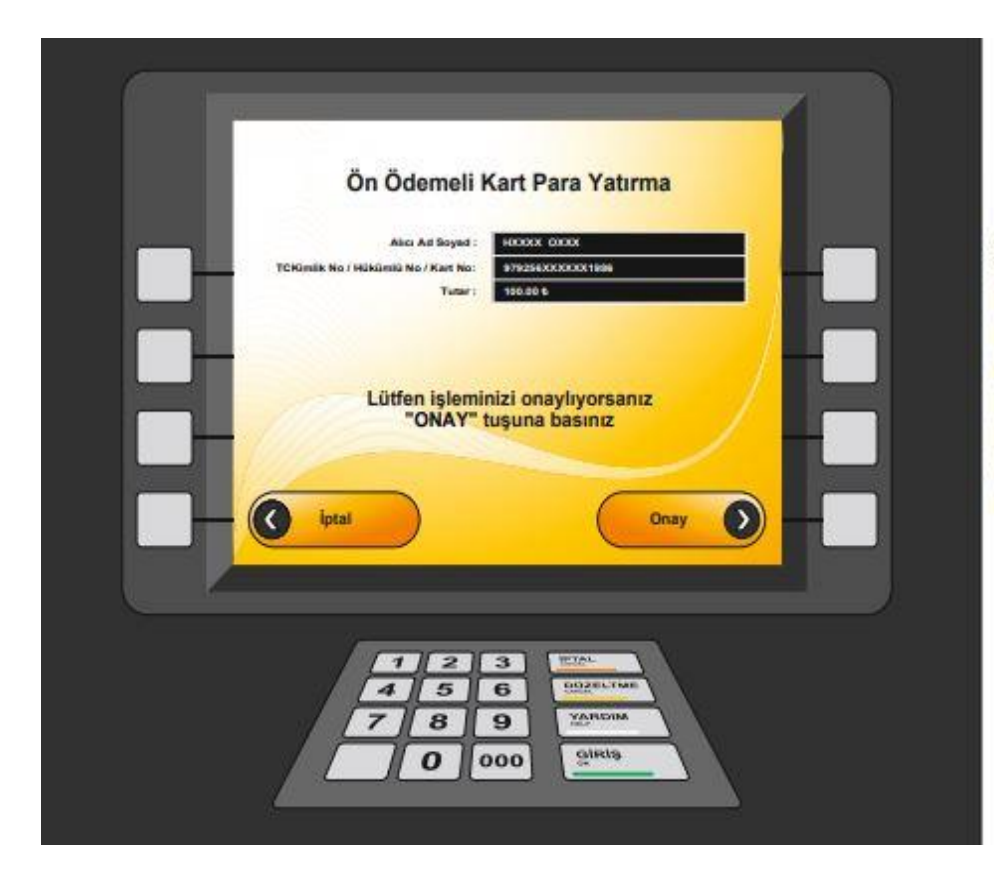

## 10.Adım

Açılan pencereden Para yatırılan kişinin Ad Soyad bilgilerinin baş harfleri ve kart numarasının bazı rakamları gözükecektir bunlar kontrol edilerek her hangi bir yanlışlık yoksa tekrar " **Onay** " tuşuna basınız.

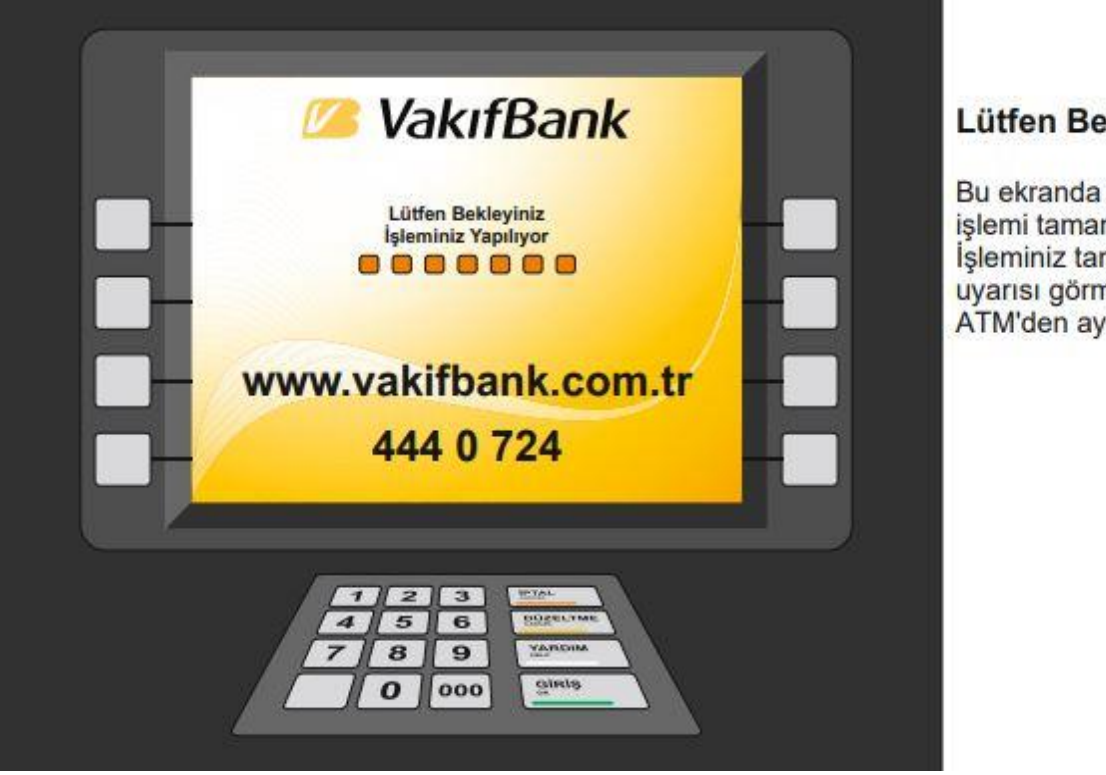

#### Lütfen Bekleyiniz...

Bu ekranda para yatırma işlemi tamamlanacaktır. İşleminiz tamamlanmıştır uyarısı görmeden ATM'den ayrılmayınız.

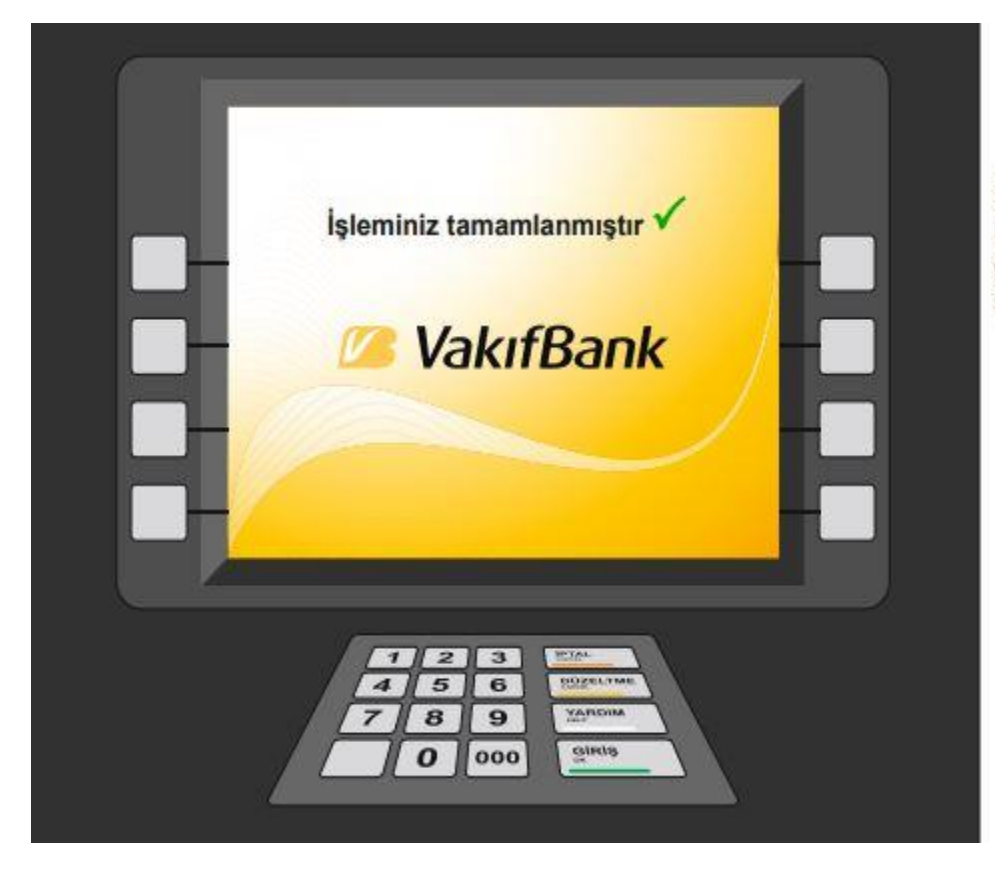

İşleminiz tamamlanmıştır uyarısı ekranda gözüktüğünde para yatırma işlemi tamamlanmıştır.